### STEP 1 – CREATE NEW G-MAIL ACCOUNT

- Go to <u>https://accounts.google.com/signup/</u>
- Create a new Gmail account using the following format. *All students and staff must use a Gmail account.*

Example:

Name: John Carpenter

jcarpenter.thg@gmail.com

Do not use your personal Gmail account.

# **STEP 2 – CREATE GOOGLE CLASSROOM(S)**

- Go to https://classroom.google.com
- Begin creating Classrooms by clicking on "+" symbol on the top right area of the page then clicking on "Create Class".

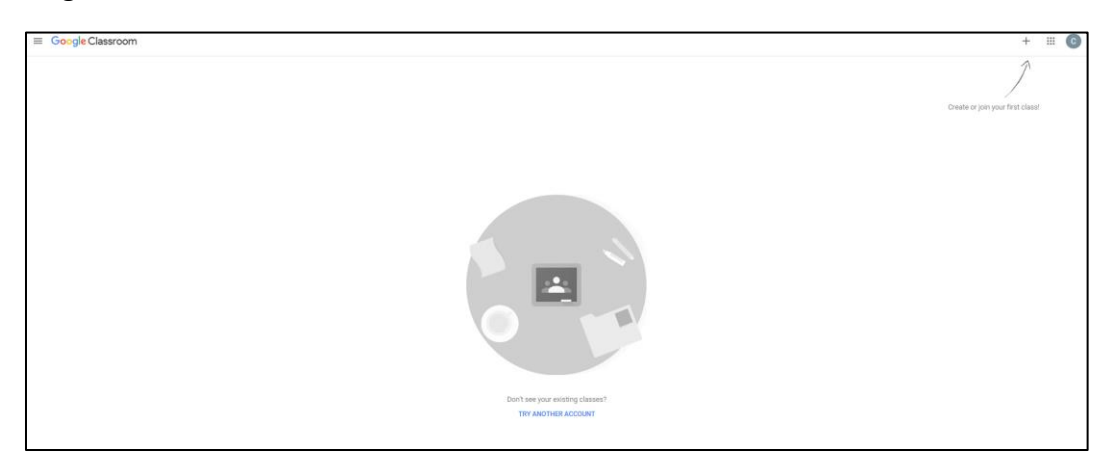

• Fill out Class information on "Create Class" screen. Once completed, click on "Create".

| Create class          |  |  |
|-----------------------|--|--|
| Class name (required) |  |  |
| Section               |  |  |
|                       |  |  |
| Subject               |  |  |
| Room                  |  |  |
|                       |  |  |

You will repeat this process for each of your classes

## **STEP 3 – INVITE STUDENTS TO YOUR CLASS(ES)**

• On your Class Page, Click on the "People" link on the top of your screen

| Claire's Typ<br>101<br>Class code h7/luimg [] | ing Class                         | Select theme<br>Updad photo |
|-----------------------------------------------|-----------------------------------|-----------------------------|
| Upcoming<br>No work due soon                  | Share something with your class   | Ļ<br>1                      |
| View all                                      | Communicate with your class here  |                             |
|                                               | Create and schedule announcements |                             |
|                                               | Respond to student posts          |                             |

• Click the "Add Students" icon to add students to your class.

|                 | Stream    | Classwork           | People            | Grades  |    |          |
|-----------------|-----------|---------------------|-------------------|---------|----|----------|
| Teachers        |           |                     |                   |         | 8+ |          |
| Claire1 Romillo |           |                     |                   |         |    |          |
| Students        |           |                     |                   |         | 음+ |          |
|                 | Invite st | udents or give them | the class code: I | h7luimg |    | <b>k</b> |
|                 |           |                     |                   |         |    |          |

#### For instructions on using Google Classroom, please visit:

• Google For Education – Teacher Center

https://teachercenter.withgoogle.com/first-day-trainings/welcome-to-classroom

- Google Classroom Tutorial: <u>https://www.youtube.com/watch?v=M6L-nZGIUTE</u>
- Google Docs Tutorial: <u>https://www.youtube.com/watch?v=OBITNezSmLY</u>

### COMMUNICATE WITH YOUR STUDENTS VIA VIDEO CHAT USING GOOGLE HANGOUTS

## https://hangouts.google.com/

Please watch Google Hangout tutorial at <a href="https://www.youtube.com/watch?v=GBPc\_hfszms">https://www.youtube.com/watch?v=GBPc\_hfszms</a>